# Vejledning til CBAM-registret for danske deklaranter

# Indhold

| /ejledning til CBAM-registret for danske deklaranter                          | 1                 |
|-------------------------------------------------------------------------------|-------------------|
| Formål                                                                        | 1                 |
| Adgang til CBAM-registret                                                     | 2                 |
| Gode råd før CBAM-rapport udfyldes                                            | 5                 |
| Udfyldelse af CBAM-rapport                                                    | 5                 |
| Første sektion – Oprettelse af CBAM-rapport Føll! Bogmærke e                  | r ikke defineret. |
| Anden sektion - Tilføjelse af varer til CBAM-rapporten                        | 8                 |
| Tredje sektion - Tilføjelse af CO <sub>2</sub> -emissioner til CBAM-rapporten |                   |
| Myndighedernes kontrol og håndhævelse                                         |                   |

1. oktober 2023 trådte <u>forordningen om EU's CO<sub>2</sub>-grænsetilpasningsmekanisme (CBAM)</u> i kraft i sin første fase. Ordningen vil være fuldt indfaset 1. januar 2026.

Fra januar 2024 skal virksomheder, der importerer CBAM-varer fra et tredjeland til EU, kvartalvist indsende en rapport til EU Kommissionens CBAM-register med emissions- og produktionsdata for gennemførte importer..

Fra 2026 overgår rapporteringen til en årlig rapporteringsforpligtelse. Derudover pålægges importører årligt at købe og efterfølgende returnere CBAM-certifikater tilsvarende de indlejrede emissioner angivet i deres årlige CBAM-deklaration.

# Formål

Denne vejledning henvender sig til danske virksomheder, der igennem deres import af specifikke varer til et land i EU, er omfattet af CBAM. Omfattede varer er følgende: jern og stål, cement, aluminium, gødning, hydrogen og elektricitet. Hvis virksomheden importere for 150 € eller derover af disse varegrupper, vil virksomheden være omfattet af CBAM og er forpligtet til at indrapportere data om drivhusgasemissioner for varen.

Vedledningens formål er at hjælpe virksomheder igennem rapporteringen af deres CBAM-omfattede import til Europa-Kommissionen. Rapporteringen foregår online og er delt op i tre hovedsektioner. I den første sektion skal stamdata for importøren angives. Den næste sektion omhandler vareangivelse, hvor de informationer om de importerede varer skal angives. I den sidste sektion skal emissionsdata for den importerede vare angives. Ud over denne skriftlige vejledning er der også videovejledninger til, hvordan du udfylder en rapport i CBAM-registeret. Videovejledning kan findes på <u>Energistyrelsen hjemmeside</u>.

En mere uddybende vejledning kan også findes på <u>EU-kommissionens hjemmeside</u>.

#### Adgang til CBAM-registret

Tildeling af administratorrettigheder i virksomheden

For at få adgang til CBAM-registret skal virksomheden være importørregistreret og derved have et EORInummer. Virksomheder med et EORI nummer kan dernæst tildele roller og rettigheder via <u>TastSelv Erhverv</u>, Virksomhedens MitID-administrator kan tildele en eller flere medarbejdere roller og rettigheder til at tilgå CBAM-registeret på vegne af din virksomhed.

Toldstyrelsen er i Danmark ansvarlig for at sikre adgang til CBAM-registret. Såfremt man har spørgsmål eller oplever udfordringer med at tilgå CBAM-registret, bedes man kontakte Toldstyrelsens Servicedesk på telefon 70 15 73 01 eller servicedesk@TOLDST.dk

#### Login på EU's CBAM-register

Websiden til rapportering kan findes via følgende link.

Loginsiden til CBAM-registeret kan ses på billedet nedenfor. Der er forskellige valgmuligheder, men danske virksomheder, herunder importører eller dennes direkte repræsentanter, skal logge ind med de muligheder, der fremgår af billedet. Bemærk at login-siden udfoldes løbende ved valg i de forskellige bokse.

| Hvor kommer du fra?                                      |                                                                                                    |
|----------------------------------------------------------|----------------------------------------------------------------------------------------------------|
| (Where Are You From? - WAYF)                             | I Danmark skal der vælges "Told",<br>da indberetningen er indarbejdet i<br>det eksisterende toldsystem |
| Vælg domænet for den applikation, du ønsker adgang til   |                                                                                                    |
| Told                                                     |                                                                                                    |
| Vælg det land du er registreret I                        | Her vælges "Medarbejder", da det<br>er den udpegede medarbejder i                                      |
| Denmark 🗸                                                | virksomheden, der indrapporterer.                                                                      |
| Vælg aktørtype                                           |                                                                                                    |
| Medarbejder                                              | Medarbejderen handler på vegne af<br>virksomheden. Derfor vælges                                       |
| Jeg handler på vegne af:                                 | "Følgende (fysiske/juridiske) person                                                                   |
| Mig selv                                                 | med:"                                                                                                  |
| Følgende (fysiske/juridiske) person med:                 |                                                                                                    |
| Aktørtype                                                | Her vælges "økonomisk operatør".                                                                       |
| Økonomisk operatør                                       |                                                                                                    |
| Type ID                                                  | Her vælges "EORI", som alle import-<br>og eksportregistrede virksomheder                               |
| EORI                                                     | har.                                                                                                   |
| ID                                                       |                                                                                                    |
| Valetár                                                  | Her skal virksomheden EORI-                                                                            |
|                                                          | er din virksomheds cvr-nummer med                                                                      |
|                                                          | "DK" foran.                                                                                            |
| Med mandat fra                                           | Her vælges "Direkte", da                                                                               |
| Deg eiver tilladelse til, at der må anmodes om mine      | virksomheden selv står for                                                                             |
| identitetspronoprisminger on at disse må videregives til | indrapporteringen.                                                                                     |
| ounades by Ers pa tordonnadet                            | Vink "Jeg giver tilladelse"-boksen                                                                     |
| Send                                                     | af!                                                                                                    |
|                                                          |                                                                                                    |

Når login er gennemført, vises forsiden, hvor forskellige menuer fremkommer. På nedenstående billede kan du se, hvilke muligheder menuerne tilbyder.

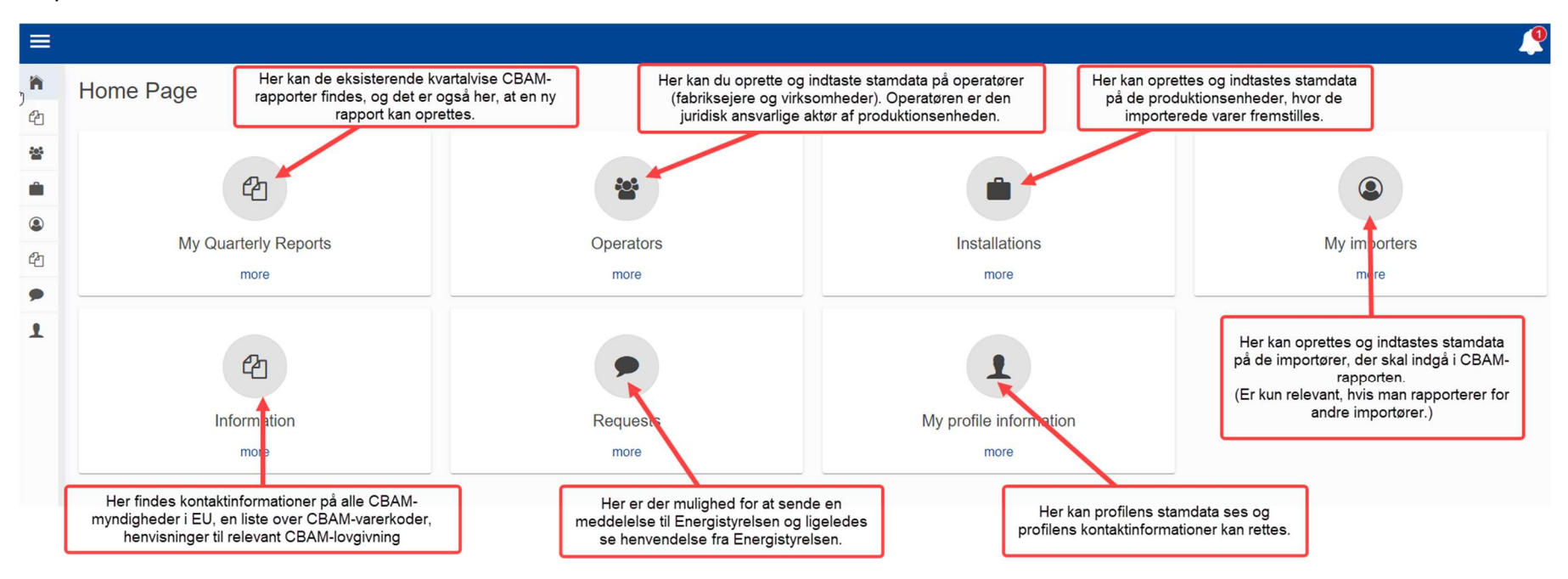

Menuerne "Operator", "Installations" og "My importers" kan være nyttige at bruge, hvis man skal indsende kvartalvise rapporter flere gange. Her kan informationer om operatørerne, produktionsenhederne og eventuelt importører gemmes til gentagende brug. Det er dog ikke nødvendigt at bruge disse menuer, hvis man blot ønsker at gå i gang med indrapporteringen. I så fald kan menuen "My Quarterly Reports" blot vælges, og den kvartalvise indrapportering kan igangsættes.

# Gode råd før CBAM-rapport udfyldes

Nogle generelle råd til udfyldelse af CBAM-rapporten er:

- 1. Relevante tolddokumenter, herunder tolddeklarationer, til brug i udfyldelsen af rapporten, vil oftest skulle fremsendes fra den virksomhed, som er ansvarlig for at udfylde tolddeklarationen ved varernes overgang til EU. Dette er sædvanligvis importørens fragtmand eller speditør.
- 2. Kun felter markeret med rød stjerne er obligatoriske at udfylde. Energistyrelsen kan dog ved senere lejlighed anmode virksomheden om data som tidligere var ikke-obligatorisk.
- 3. Gem ofte i CBAM-registret, så indtastede data løbende gemmes.
- 4. Funktionen "Validate" kan med fordel bruges løbende for at tjekke om der er modsætningsfyldte eller fejlbehæftede oplysninger indtastet.
- I stedet for at indtaste import- og emissionsdata manuelt i CBAM-registrets rapportlayout, kan EUkommissionens Excel-skabelon udfyldes og uploades. Det er dog vigtigt, at der kun anvendes den officielle skabelon uden ændringer, hvis upload skal virke. Skabelonen kan hentes på <u>Kommissionens CBAM side</u>.

Vær' desuden opmærksom på at denne rapporteringsmetode kræver en høj grad af Excel-teknisk forståelse.

- 6. Klargør, hvilken rolle deklaranten har;
  - Importør for alle varer
  - Indirekte toldrepræsentant for alle varer
  - Både importør for nogle varer og indirekte toldrepræsentant for andre varer

### Udfyldelse af CBAM-rapport

# Første sektion – Oprettelse af CBAM-rapport // Header info

Når "My Quarterly Reports" vælges, vil en kvaltalvis oversigtsside fremkomme, hvor åbne rapporteringer såvel som eventuelle tidligere rapporteringer kan ses. For at påbegynde rapporteringen for et kvartal vælg da "Create". Hvis EU-Kommissionens Excel-skabelon anvendes, skal der derimod vælges "Upload".

Ved valg af "Create" åbnes den første sektion af rapporten, som er stamdata for deklaranten. Deklaranten kan både være importøren selv, men også en indirekte toldrepræsentant<sup>1</sup> for importøren. Dette skal angives i boksen "Role", hvor det også er muligt at vælge tredje valgmulighed, som er importør for nogle vare og indirekte toldrepræsentant for andre varer. En indirekte toldrepræsentant kan kun være den virksomhed, der har udført indfortoldningen af de importerede varer. Man kan ikke være både importør og indirekte toldrepræsentant for den samme vareimport. Billedet nedenfor vejleder til udfyldelse af diverse felter.

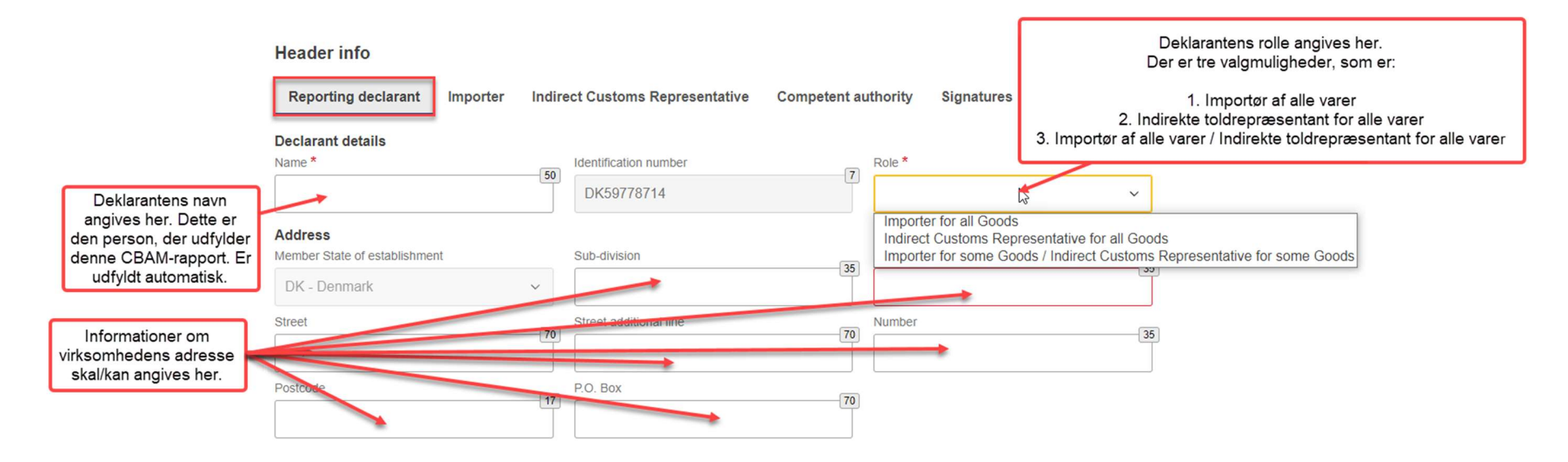

<sup>&</sup>lt;sup>1</sup>En indirekte toldrepræsentant fortolder på vegne af importøren, men i eget navn, på engelsk Indirect customs representative

Oftest vil CBAM-deklaranten have rollen som importør for alle varer. Hvis rollen "Importer for all Goods" derfor vælges, skal man gå videre til menupunktet "Importer". Herunder er der to valgmuligheder alt efter deklarantens situation. Hvis deklaranten selv er importøren af varerne, så krydses boksen "Declarant acts as importer" af. Se billedet nedenfor:

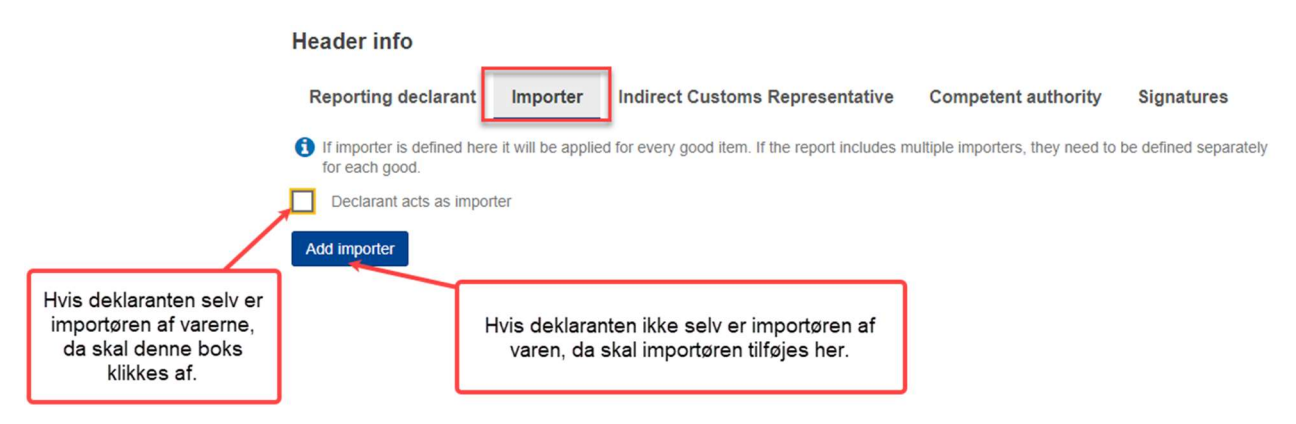

Hvis rollen "Indirect Customs Representative for all Goods" vælges i fanen "Reporting declarant", så skal menupunktet "Indirect Customs Representative" også vælges og udfyldes. Hvis deklaranten fungerer som den indirekte toldrepræsentant for importøren, så skal boksen "Declarant acts as Indirect Customs Representative" afkrydses. Se billedet nedenfor:

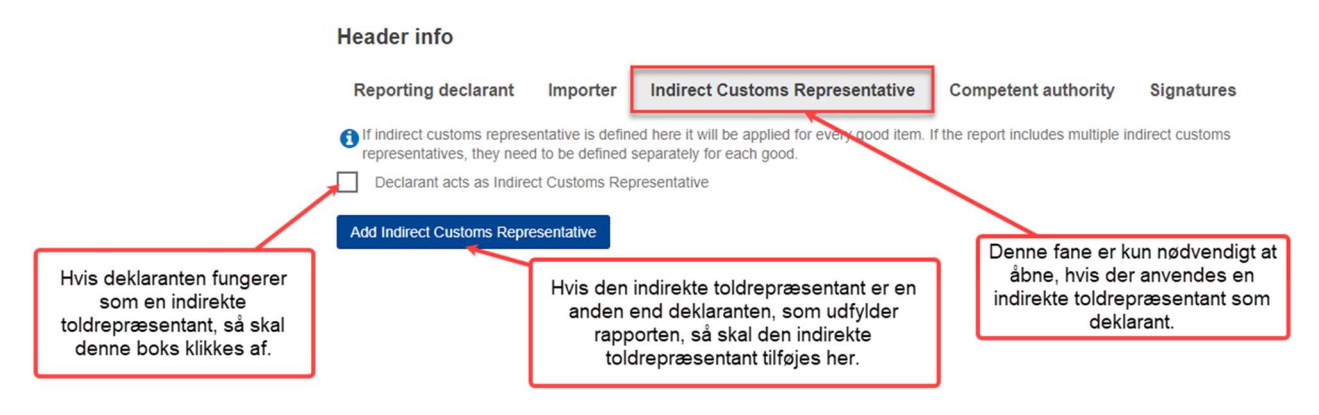

I den sidste del af første sektion skal deklaranten underskrive rapporten. Når hele rapporten er udfyldt kan underskriftsdatoen vælges. Se billedet nedenfor:

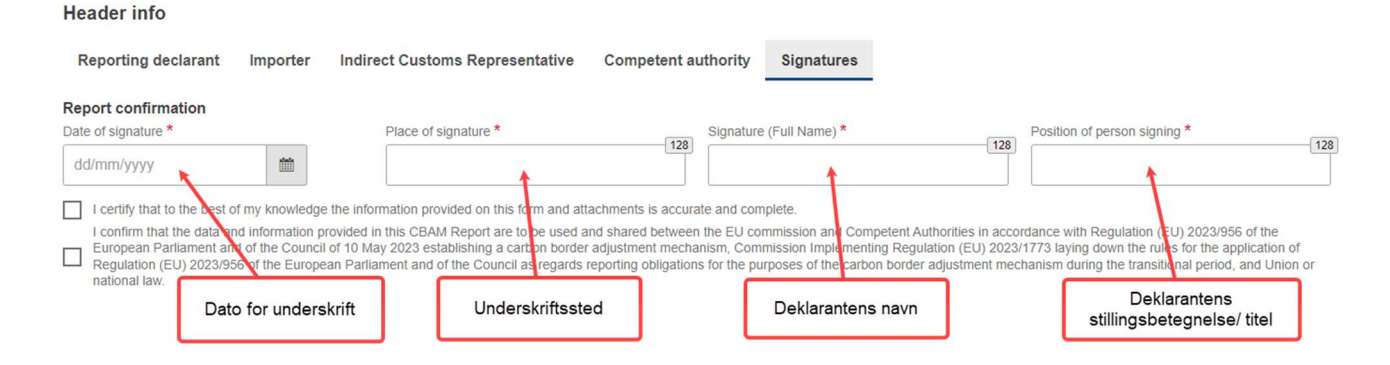

#### Anden sektion - Tilføjelse af varer til CBAM-rapporten // Goods imported

I anden del af CBAM-rapporten skal de forskellige varer, der er importeret, angives. I menuen til venstre kan "Goods imported" vælges. Nedenfor viser startsiden for anden sektion af rapporteringen, hvor de to blå knapper "Add a good" anvendes til at tilføje nye varer til rapporten. Felterne i tabellen kan bruges til at søge i allerede tilføjede importvarer. Se her billedet nedenfor!

|                         |                     | Disse felter er<br>tilføjede importv<br>tilføjes, så er d | blot til at søge i aller<br>varer. Når nye varer<br>let IKKE via disse fe | ede<br>skal<br>lter                |       |                                               | -                   |            |    |
|-------------------------|---------------------|-----------------------------------------------------------|---------------------------------------------------------------------------|------------------------------------|-------|-----------------------------------------------|---------------------|------------|----|
| Header info             | Goods imported      |                                                           |                                                                           |                                    |       | Tryk her for at tilføje<br>importerede varer. |                     | Add a good | 4  |
| Add a good              | CN code \$          | Country of origin \$                                      | Importer \$                                                               | Indirect Customs<br>Representative | ≎ Qua | antity ≎ Goods i<br>emissio                   | mported total<br>ns | ¢ Actions  | 5  |
| Tryk her for at tilføje |                     |                                                           |                                                                           |                                    |       |                                               |                     |            |    |
| importerede varer.      | Items per page 10 🔻 |                                                           |                                                                           |                                    |       |                                               | н                   | с в н      | Í. |

Når der tilføjes en ny vare, vil der fremkomme en menulinje med op til fire forskellige menupunkter, hvor menupunktet "Goods imported" er det primære. Her angives de forskellige informationer om den importerede vare. Se billedet nedenfor for yderligere vedledning:

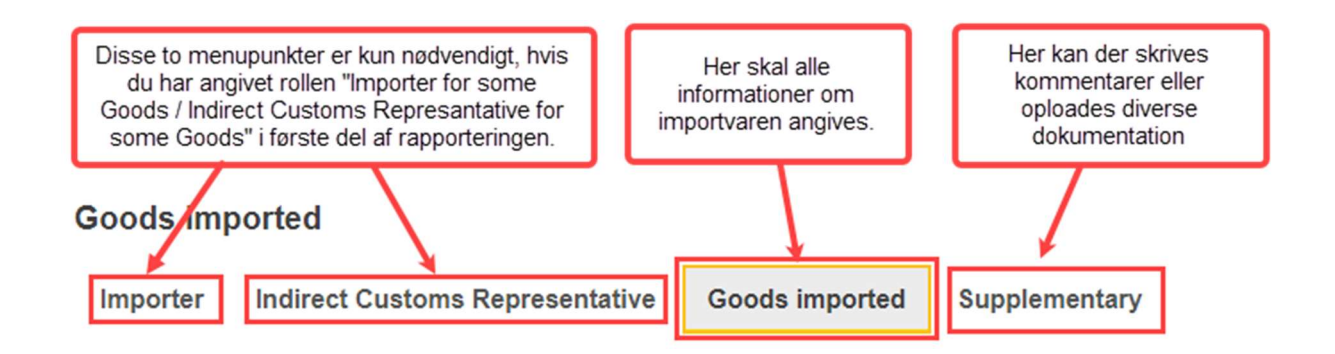

Alle fire menupunkter vil ikke fremkomme. Dette afhænger af angivelserne menupunkterne "Importer" og "Indirect Customs Representative" i "Header info" i første sektion. I tabellen nedenfor kan det ses, hvilke menupunkter der fremkommer alt efter angivelserne i i "Header Info".

| Indtastning i "Header Info"                                                                                                    | Menupunkter ved tilføjelser af varer                         |
|----------------------------------------------------------------------------------------------------|--------------------------------------------------------------|
| Afkrydsning af feltet "Declarant<br>acts as importer" eller indtastning<br>af særskilt importør i menupunktet<br>"Importer"                                                                       | Indirect Customs Representative Goods imported Supplementary |
| Afkrydsning af feltet "Declarant<br>acts as indirect customs<br>representative" eller indtastning af<br>særskilt indirekte toldrepræsentant<br>i menupunktet "Indirect Customs<br>Representative" | Importer Goods imported Supplementary                        |

| Afkrydsning af felt og/eller særskilt |  |  |
|---------------------------------------|--|--|
| indtastning i bade menupunktet        |  |  |
| "Importer" samt "Indirect Customs     |  |  |
| Representative"                       |  |  |

I forbindelse med angivelsen i første sektion og den efterfølgende udfyldelse af menuerne i anden sektion, kan der opstå fejl ved indsendelse (eller validering) af CBAM-rapporten, hvis deklaranten efter udfyldelse af anden sektion går tilbage og ændre angivelserne fsva. "Importer" og "Indirect Customs Representative" i første sektion. Der sker nemlig det, at nogle af de udfyldte menuer, eksempelvis "Importer" og/eller "Indirect Customs Representative" i anden sektion ikke skulle være udfyldt, som resultat af de nye angivelser i "Header Info". Menupunkterne fremkommer dog ikke længere i menulinjen i anden sektion, så informationerne heri kan heller ikke slettes.

Løsningen på dette er at fjerne angivelserne i "Importer" og "Indirect Customs Representative" menupunkterne i første sektion, hvorefter menupunktet i anden sektion fremkommer igen. Informationerne kan så slettes i det relevante menupunkt, hvorefter angivelserne i første sektion kan indføres igen. Overordnet set er det derfor en klar fordel at være afklaret om, deklarantens rolle i rapporteringen, samt eventuelle øvrige importører og indirekte toldrepræsentanter, før anden sektion begyndes udfyldt.

Menupunktet "Goods Imported" vil altid fremkomme uanset valget af rolle i første sektion. I den første del af vareangivelsen skal den importerede varekodes HS-del og dernæst KN-del<sup>2</sup> anvendes. Se figuren nedenfor:

<sup>&</sup>lt;sup>2</sup> HS- og KN-kode: Alle varer har en varekode. De første seks cifre udgør HS-koden. De næste fire cifre udfør KN-koden, som anvendes ved import.

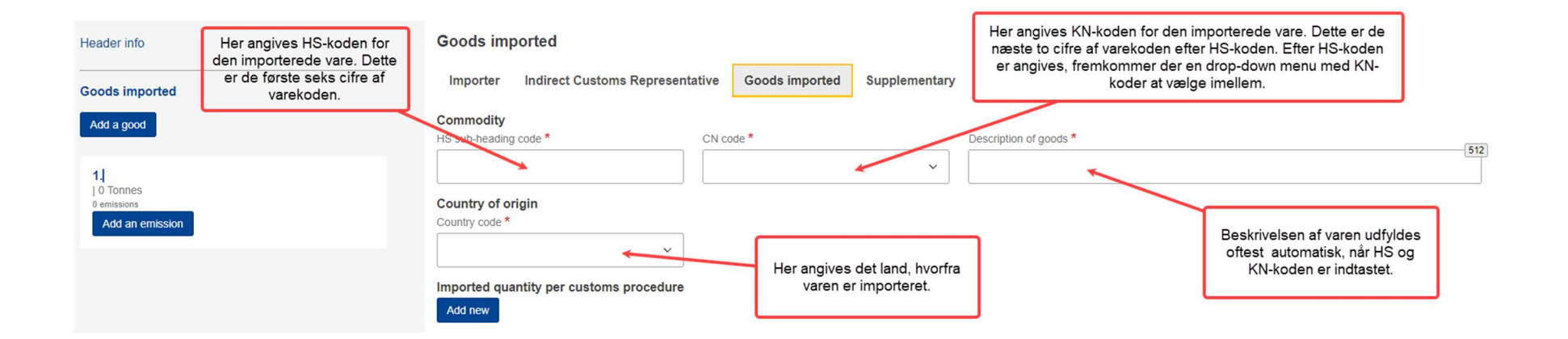

I sektionen nedenfor skal toldprocedure samt mængden (masse, volumen eller energimængde) af den importerede vare angives. Alle informationerne fremgår af tolddeklarationen.

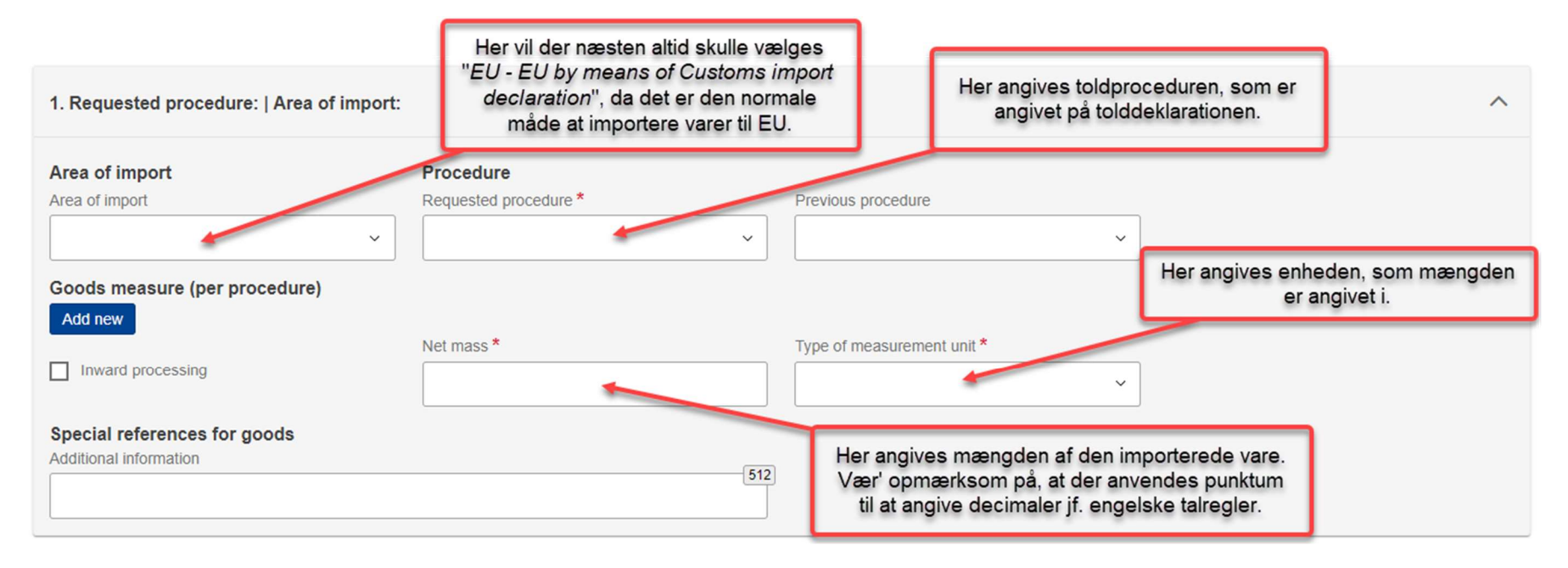

Når denne del er udfyldt, så trykkes der "Save" i øverste højre hjørne, hvorefter oversigten over importerede varer fremkommer. Hvis der er angivet mange importerede varer, kan søgefunktionen hjælpe til at finde den ønskede vare.

#### Tredje sektion - Tilføjelse af CO2-emissioner til CBAM-rapporten // Add an emission

I det tredje og sidste sektion af rapporten skal CO<sub>2</sub>-emissionerne, der er fremkommet ved produktionen af de importerede varer, angives. Dette gøres ved først at trykke på redigeringssymbolet på den angivne vare og derefter trykke på "Add an emission" under vareangivelsen til venstre.

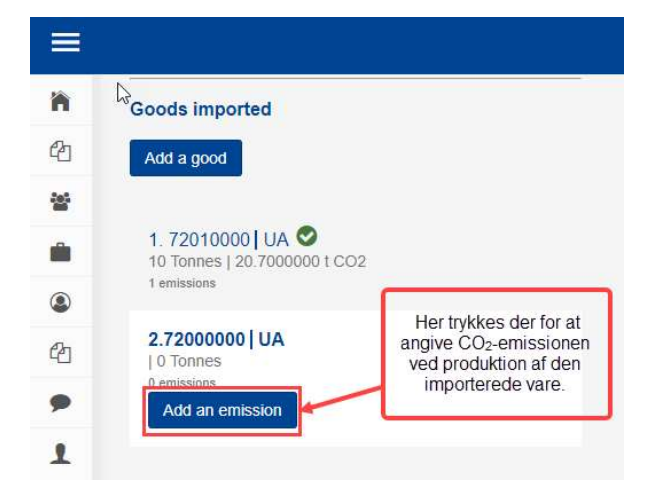

Herefter dukker der en side op med fem menupunkter, som er "Installations", "Emissions", "Parameters", "Carbon price due" og "Supplementary". Nedenstående figur viser hvilke felter, der skal udfyldes.

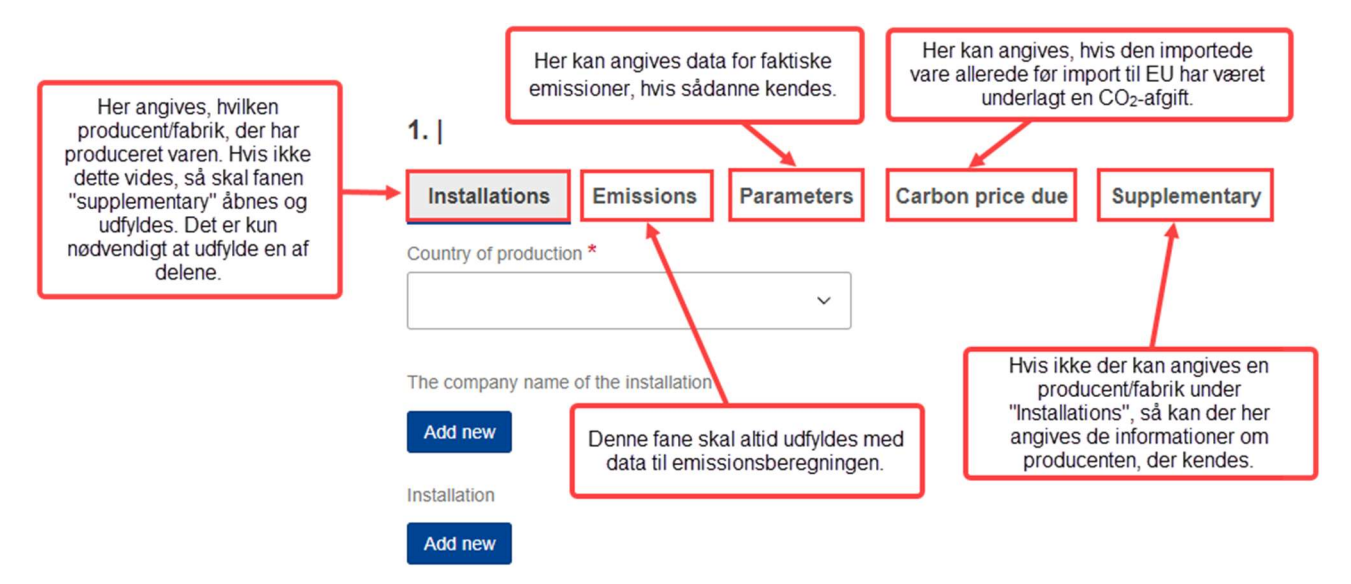

Menupunktet "Parameters" er ikke obligatorisk på nuværende tidspunkt. Det anvendes primært til at angive data for de faktiske indlejrede emissioner i varen, hvis importøren har sådanne. T.o.m. rapporteringen for Q2-2024 kan standard CO2-værdier anvendes, og i så fald skal der ikke udfyldes noget i menupunktet "Parameters". Når det senere bliver et krav at indrapportere faktiske emissioner, så skal dette menupunkt anvendes.

Menupunktet "Carbon price due" kan anvendes, hvis varen allerede før import til EU har været pålagt en form for CO<sub>2</sub>-afgift. I så fald kan dette angives og dokumenteres i dette menupunkt.

En af de to menupunkter "Installations" eller "Supplementary" skal også udfyldes. I disse to menupunkter skal producenten af den importerede vare angives. Ved producent forstås den fabrik, hvor varen er produceret. Hvis producentens oplysninger ikke kendes, så skal menupunktet "Supplementary" udfyldes med de oplysninger, som importøren er i stand til at give.

Under "Installations" skal feltet "Country of production" altid udfyldes med det land, hvor varen er produceret. Det skal være det samme land, som tidligere angivet i rapporteringen under "Country of origin".

Menupunktet "Emissions" er det, hvor mængden af CO<sub>2</sub> udledt ved produktion af de importerede varer beregnes. Dette menupunkt er altid obligatorisk at udfylde. Nedenfor ses et udklip med beskrivelse af de forskellige felter.

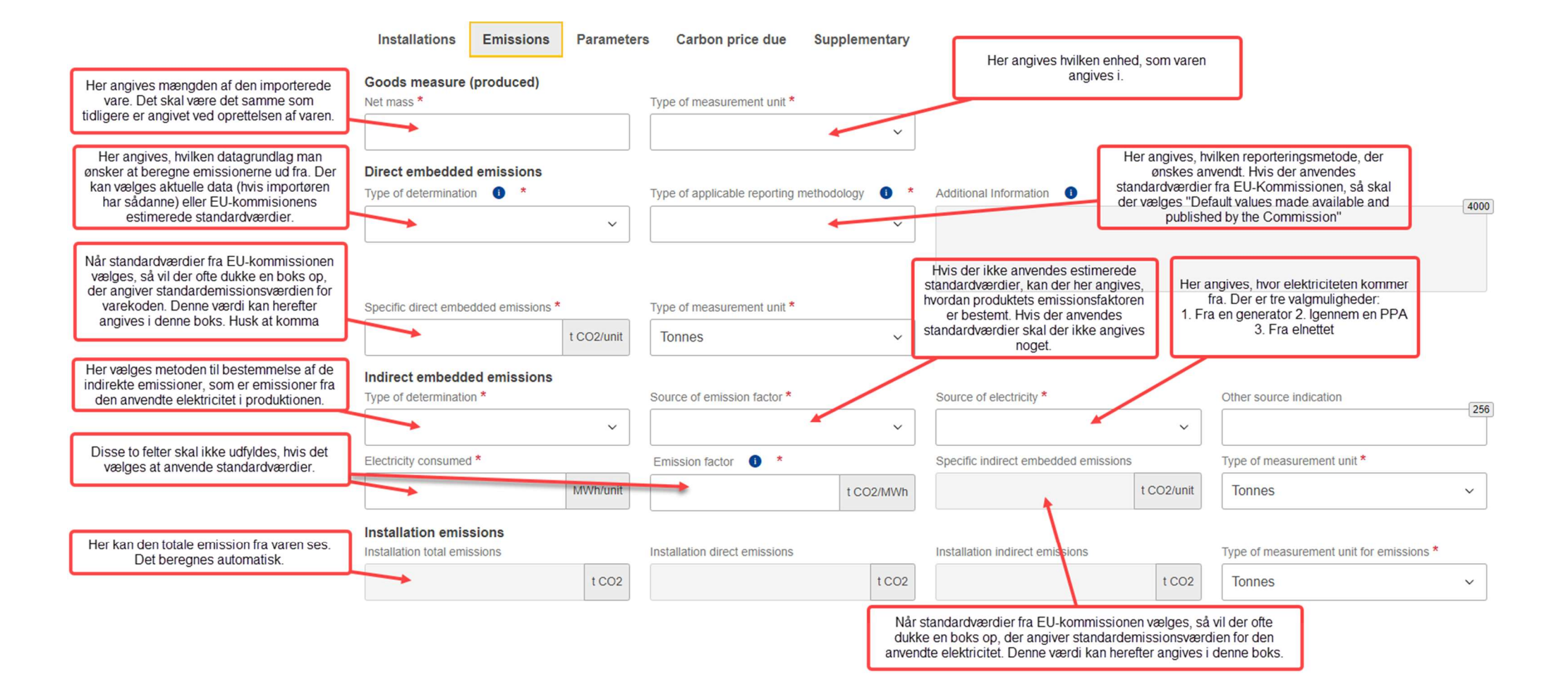

Hvis der ikke anvendes standardværdier, skal det angives, hvilken metode der er anvendt til beregning af emissionerne, og hvorfra man har hentet data for de indlejrede indirekte emissioner i den importerede vare. Dette kan blandt andet være fra IEA-data.

Når alle emissioner er tilknyttede varerne, kan rapporten indleves til EU-kommissionen. Hvis menupunktet "Signatures" ikke er udfyldt tidligere, skal denne slutlig udfyldes med korrekt dato og signatur.

Rapporten indsendes ved at trykke "Submit" i højre øverste hjørne.

#### Typiske fejlmeddelelser

Vi henviser til at virksomheder i tilfælde af fejlmeddelelser i deres CBAM-rapportering anvender vores fejlopslagsliste, hvor de mest typiske fejl er oplistet, beskrevet og deres respektive løsninger givet. Fejllisten er tilgængelig på <u>Energistyrelsens CBAM side</u>.

Ved yderligere fejl eller udfordringer med rapporteringen bedes virksomheder kontakte Energistyrelsen.

#### Myndighedernes kontrol og håndhævelse

Energistyrelsen modtager efter hver afsluttet rapporteringsperiode en liste fra EU-Kommissionen med importører, som ikke har opfyldt deres rapporteringsforpligtelse. Manglende opfyldelse af rapporteringsforpligtelsen gør sig gældende ved manglende indsendelse af en CBAM-rapport inden den respektive frist, men også i tilfælde hvor EU-Kommissionen kan påvise mangler i den indsendte rapport. I begge tilfælde vil importøren blive kontaktet af Energistyrelsen med henblik på snarlig indsendelse af CBAM-rapport eller med henblik på udbedring af mangler i den indsendte rapport. Ved gentagene overskridelser af importørens rapporteringsforpligtelse eller i tilfælde, hvor importøren modsætter sig udbedring sin mangelfulde rapportering, kan Energistyrelsen sanktionere vedkommende med bøde. Bødens størrelse er på mellem 10 og 50 EUR pr. ton ikke-rapporterede emissioner. Fastsættelsen af det faktiske beløb baseres på en vurdering af, hvorvidt betragtningerne i <u>gennemførelsesforordningens artikel</u> <u>16, stk. 3</u> gør sig gældende.